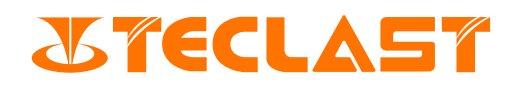

# Руководство Пользователя

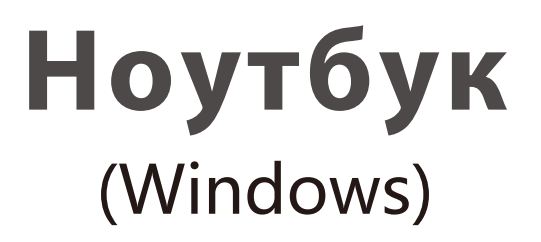

### Запуск и инициализация системы

1.Включить компьютер, нажать кнопку питания компьютера U для его запуска; При первом включении компьютера сначала необходимо подключить блок питания, и компьютер автоматически включится. После того, как экран загорится, войдите в интерфейс настроек запуска.

Когда компьютер выключен или находится в спящем режиме, кратковременно нажмите на кнопку питания, пока не загорится индикатор клавиатуры, чтобы включить или вывести компьютер из спящего режима.

Когда компьютер используется в обычном режиме, нажмите **4** > **U**, чтобы погрузить его в спящий режим, выключить или перезагрузить. Принудительное выключение: нажмите и удерживайте кнопку питания более 10 секунд, чтобы принудительно выключить. Принудительное отключение приведет к потере несохраненных данных, будьте внимательно при его использовании.

2.После первого запуска компьютера система войдет в процесс инициализации, процесс займет чуть больше времени, терпеливо подождите, пока не появится интерфейс выбора языка.

|       | English (United States) |
|-------|-------------------------|
|       | Deutsch                 |
|       | español                 |
|       | français                |
| Hello | italiano                |
| 你好 你好 | 日本語                     |
|       | 한국어                     |
|       | русский                 |
|       | 中文(简体)                  |
|       | Yes                     |
|       | <b>家</b>                |

3.В этот момент Вы можете выбрать другой язык в соответствии с Вашими фактическими потребностями и нажать [Да].

| Hello<br>你好 | English (United States)<br>Deutsch<br>español<br>français<br>italiano<br>日本語 |  |
|-------------|------------------------------------------------------------------------------|--|
|             | 한국어<br><b>русский</b><br>中文(简体)<br>Да <b>》</b>                               |  |

4.Выберите правильный вариант страны (региона) и нажмите [Да].

| Это правильная страна или регион? |
|-----------------------------------|
| Польша                            |
| Португалия                        |
| Пуэрто-Рико                       |
| Реюньон                           |
| Россия                            |
| Руанда                            |
| Румыния                           |
| Самоа                             |
| Да 🕨                              |
| *                                 |

5.Выберите подходящий вариант раскладки клавиатуры.

| Это правильная раскладка клавиатуры<br>или метод ввода?<br>Если вы таске используете другую рассладку клавикатуры, вы можете<br>добавить ее на следующем этале.<br>Русская (машинопись) |
|----------------------------------------------------------------------------------------------------|
| Русская (мнемоническая)<br>Азербайджанский (кириллица)                                                                                                    |
| Башкирская                                                                                                    |
| Белорусская                                                                                                    |
| Болгарская                                                                                                    |
| Да 🔶                                                                                                    |
| *                                                                                                    |

Если нет необходимости во второй раскладке клавиатуры, можете выбрать [Пропустить].

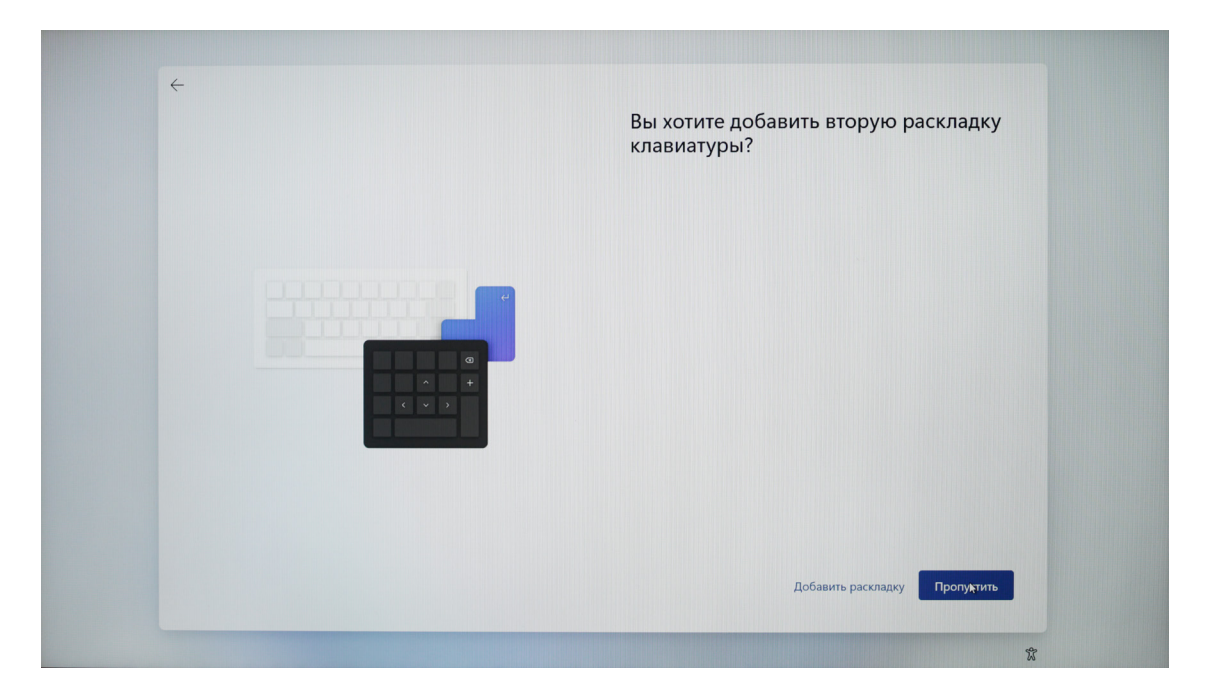

6.Прочтите лицензионное соглашение и нажмите [Принимаю], прежде чем сможете использовать систему.

|    | Ознакомьтесь с лицензионным<br>соглашением                                                                                          |
|----|----------------------------------------------------------------------------------------------------|
| re | <text><text><section-header><text><section-header><text><text></text></text></section-header></text></section-header></text></text> |
|    |                                                                                                    |

7.Введите имя пользователя и нажмите [Далее].

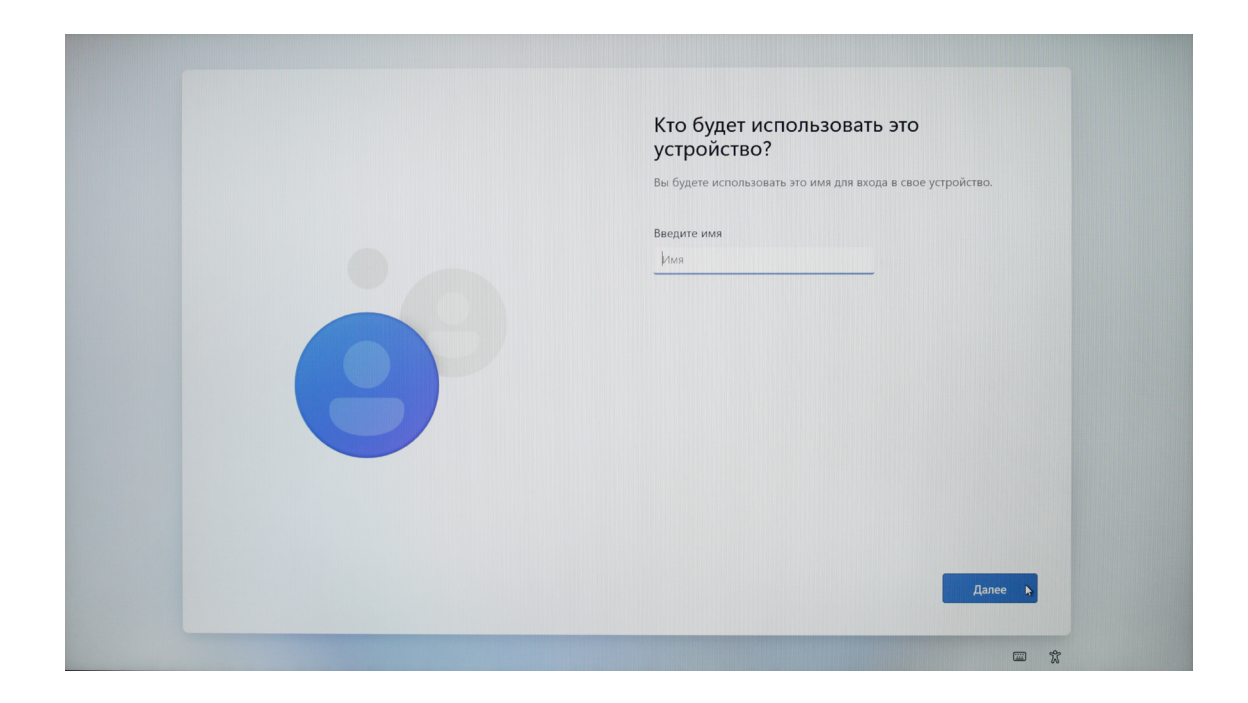

8.В соответствии с фактическими потребностями выберите, следует ли устанавливать пароль; если Вам не нужно его устанавливать, Вы можете напрямую нажать [Далее].

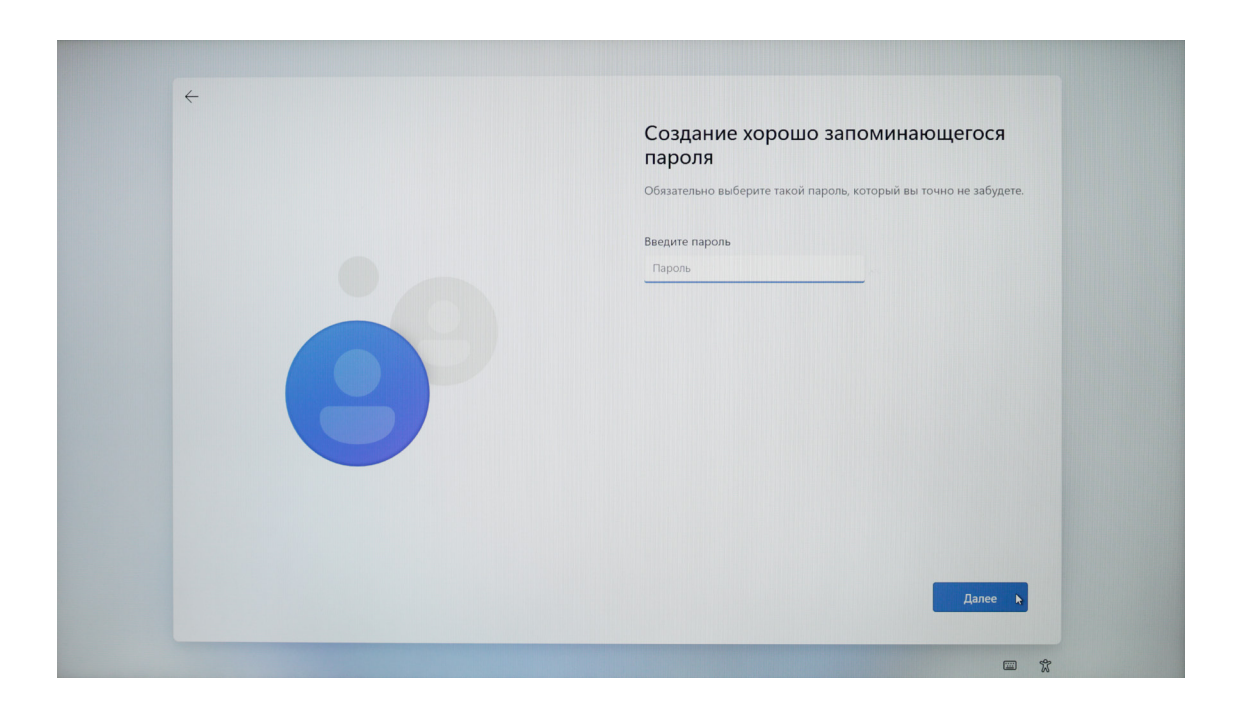

9.Настройки конфиденциальности устройства можно настроить в соответствии с фактическими потребностями. Страница длинная, Вы можете прокрутить ее с помощью мыши или нажать [Далее] для прокрутки, после завершения настройки нажмите [Да].

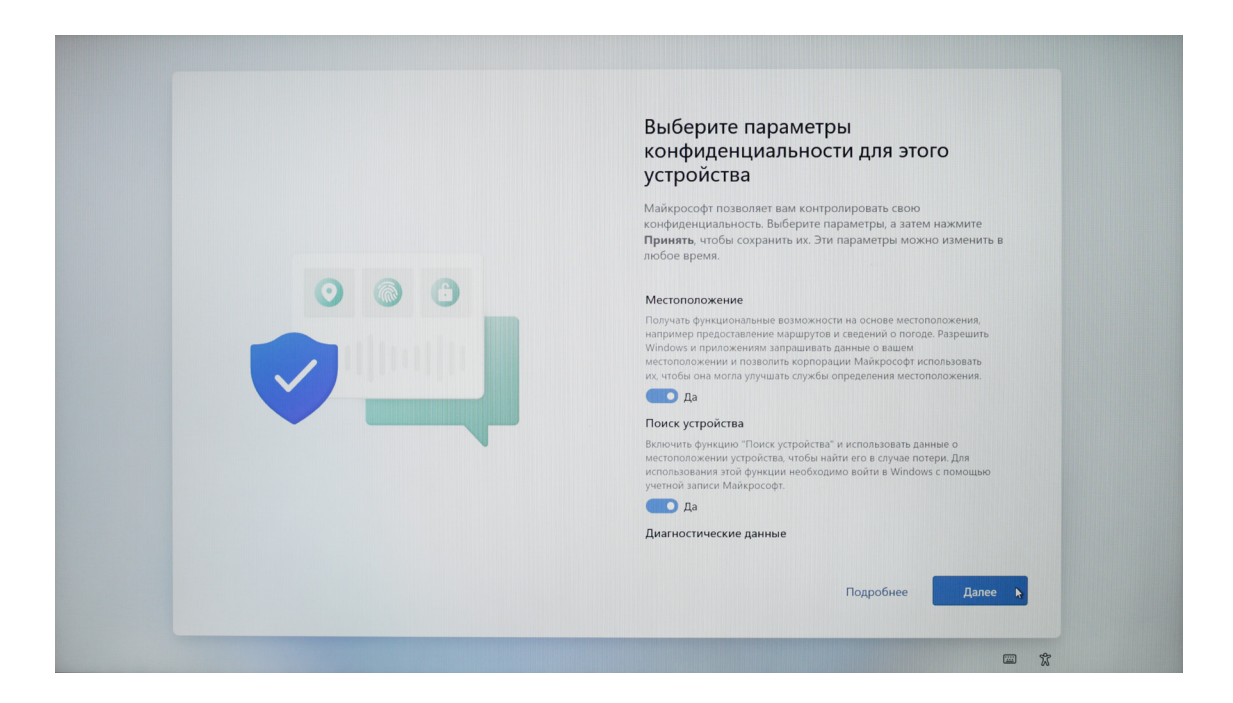

10.После выполнения вышеизложенных настроек система продолжит выполнение заключительного этапа инициализации. В течение этого периода, пожалуйста, не выключайте компьютер и убедитесь, что заряда аккумулятора достаточно (рекомендуется подключить зарядное устройство).

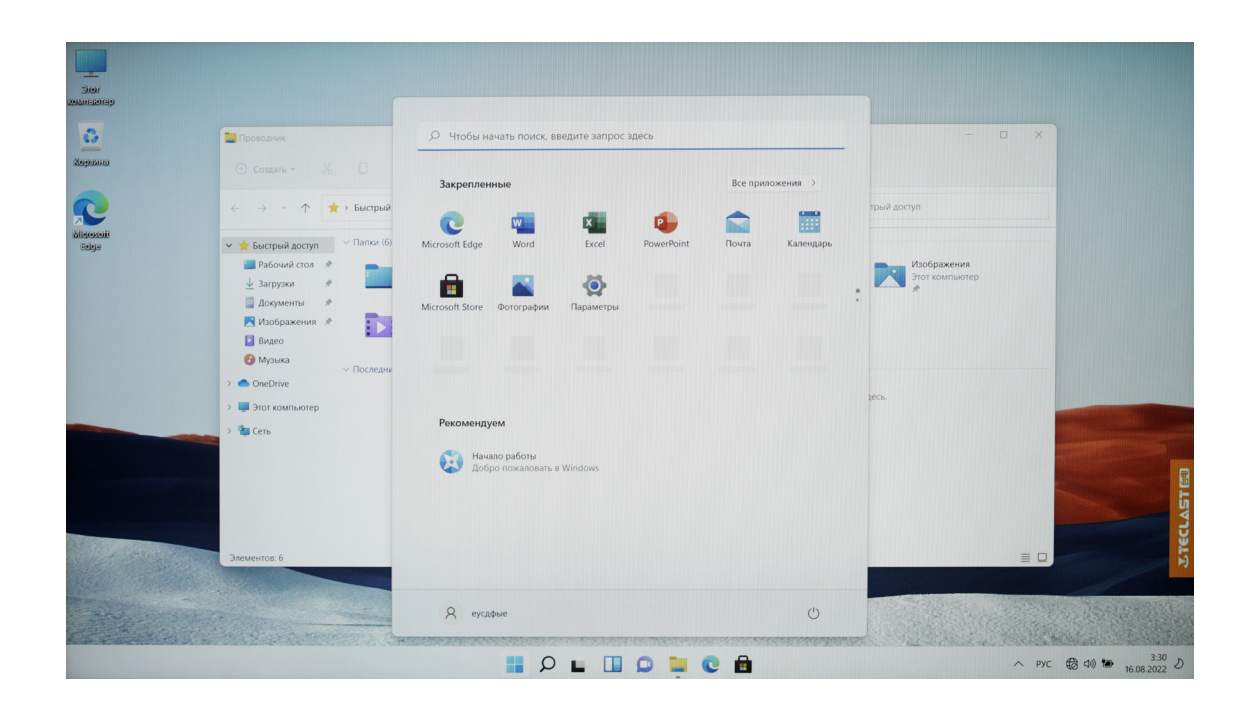

11.При первом использовании Windows11 рекомендуется сначала прочитать руководство [Начало работы] в меню "Пуск", чтобы вы могли быстрее освоить различные навыки работы с Windows11.

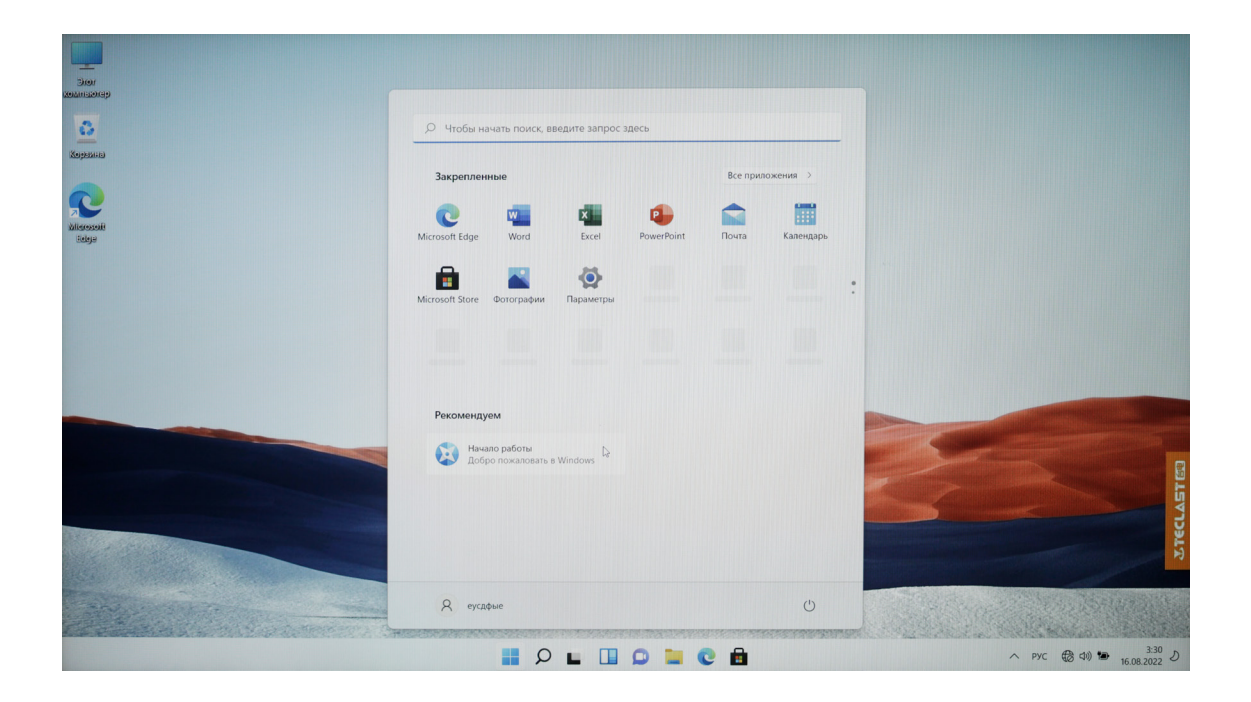

# Настройки системы

#### 1. Подключение к сети

Нажмите [Разметка 1] на панели задач в крайнем правом углу рабочего стола и щелкните стрелку рядом с [Разметка 2] во всплывающем меню;

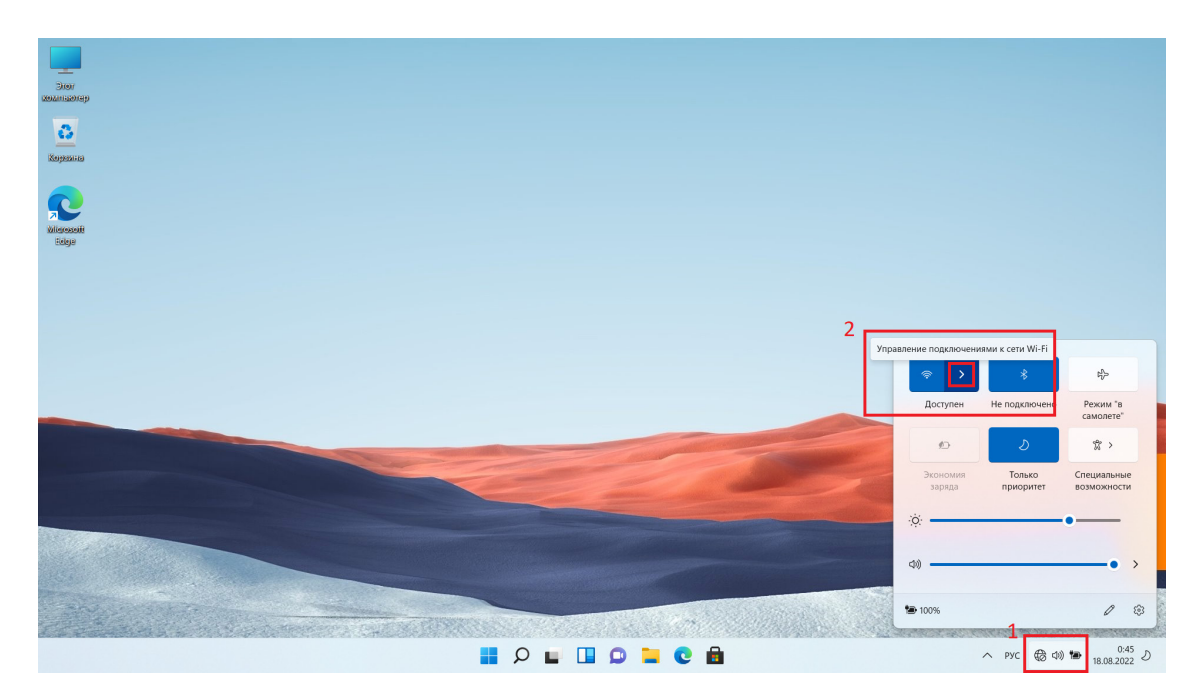

Прокрутите, чтобы найти имя точки доступа к сети Wi-Fi, к которой нужно подключиться, и нажмите [Подключить];

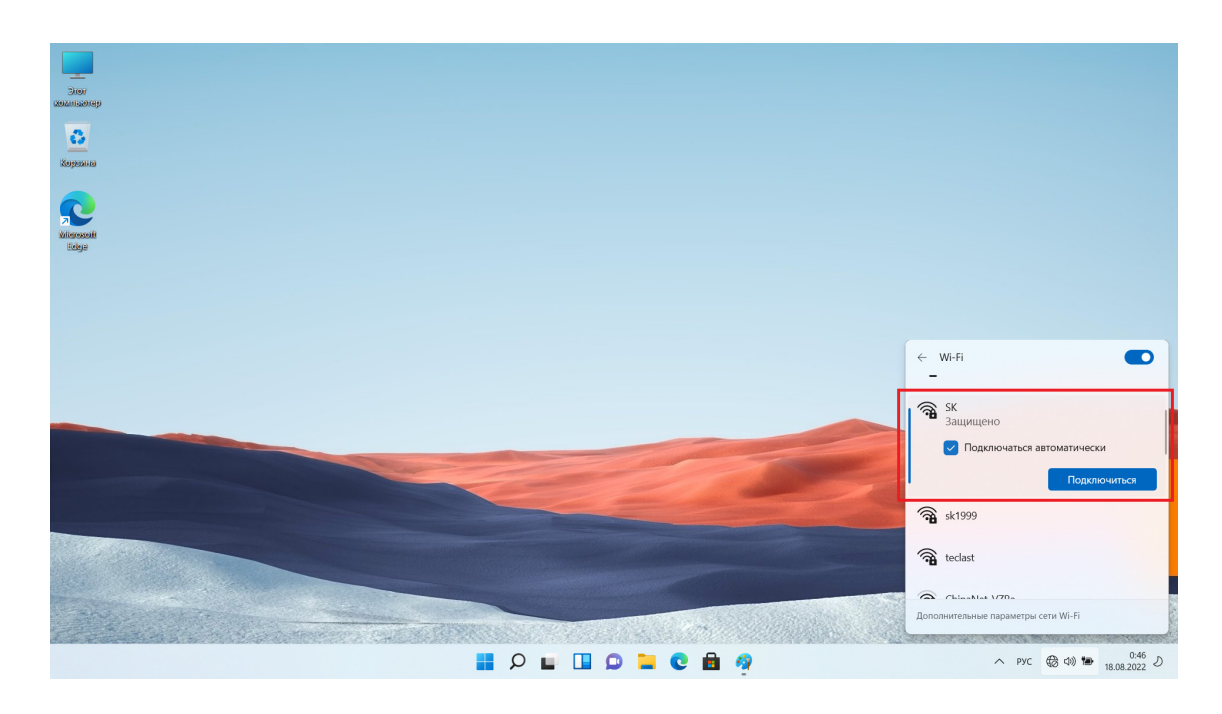

Введите пароль точки доступа и нажмите [Далее]; (для открытой сети данный шаг не предусмотрен)

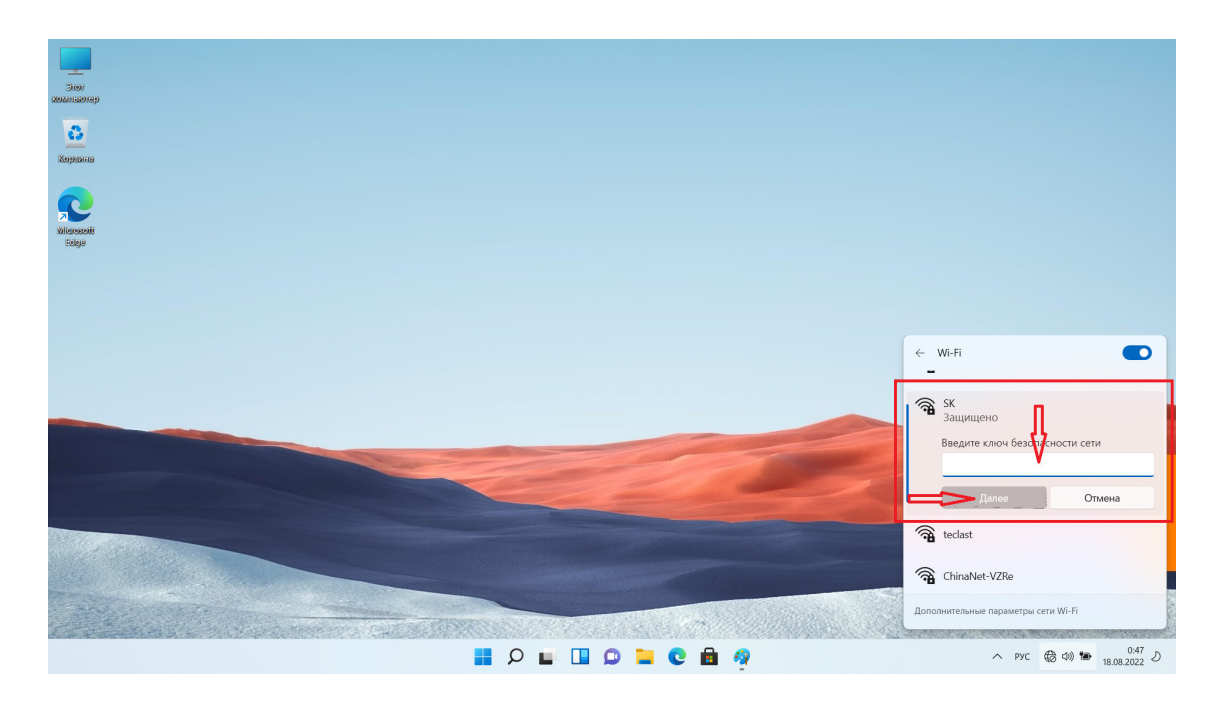

После завершения проверки пароля и другой информации сетевое подключение завершено.

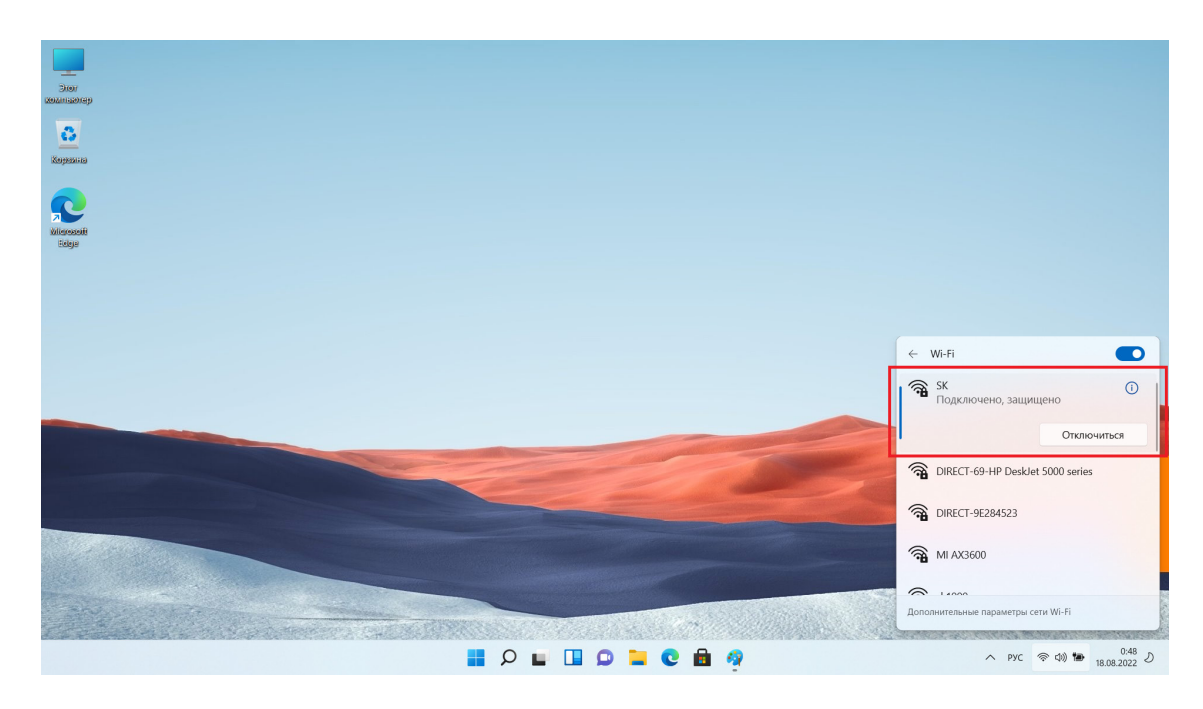

### Активация системы

После подключения компьютера к сети он подключится к серверу Microsoft для активации системы.

Проверить статус активации системы можно следующим образом: Откройте меню [Пуск] и щелкните [Настройки];

| Jior<br>Zion<br>zalunisarep |                                                            |                                          |           |                                      |
|-----------------------------|------------------------------------------------------------|------------------------------------------|-----------|--------------------------------------|
| С                           | У Чтобы начать поиск, введите запрос                       | здесь                                    |           |                                      |
| Received Solger             | Закрепленные<br>Microsoft Edge Word 2 Excel                | Все приложения<br>РоwerPoint Почта Кален | ><br>царь |                                      |
|                             | Microsoft Store Фотографии Параметры                       | Office Solitaire Adobe I                 | Express   |                                      |
|                             | WhatsApp Xbox Clipchamp -<br>pegakrop видес                | TikTok Instagram Messe                   | enger     |                                      |
|                             | Рекомендуем<br>Начало работы<br>Добро пожалевать в Windows |                                          | Z         |                                      |
|                             |                                                            |                                          |           | 2Tec                                 |
|                             | 8 сусдфые                                                  |                                          | U         | 049                                  |
|                             | 1 🖬 🍳 🖬 🚺                                                  | D 📜 🖸 💼 🧳 👘                              |           | へ pyc 奈 dù) 🍽 0:49 り<br>18.08.2022 り |

Выберите [Система] и нажмите кнопку [Активация] справа;

| Параметры                                                                         | -                                                                                            |   | × |
|-----------------------------------------------------------------------------------|----------------------------------------------------------------------------------------------|---|---|
| Найти параметр                                                                    | С Обмен с устройствами поблизости<br>Возможность обнаружения, расположение полученных файлов | > |   |
| 📔 🔳 Система                                                                       | Многозадачность<br>Прикрепить окна, рабочие столы, переключение задач                        | > |   |
| <ul> <li>8 Bluetooth и устройства</li> <li>Сеть и Интернет</li> </ul>             | Активация     Состояние активации, подписки, ключ продукта                                   | > |   |
| <ul> <li>Персонализация</li> <li>Приложения</li> </ul>                            | Устранение неполадок<br>Рекомендуемые средства устранения неполадок, настройки, журнал       | > |   |
| <ul> <li>Учетные записи</li> <li>Время и язык</li> </ul>                          | Восстановление           Сброс, расширенные параметры запуска, вернуться                     | > |   |
| <ul> <li>Игры</li> <li>Специальные возможности</li> </ul>                         | Проецирование на этот компьютер<br>Разрешения, ПИН-код связывания, возможность обнаружения   | > |   |
| <ul> <li>Конфиденциальность и защита</li> <li>Цантр обновления Windows</li> </ul> | Удаленный рабочий стол<br>Пользователи удаленного рабочего стола, разрешения подключения     | > |   |
|                                                                                   | Буфер обмена<br>Журнал вырезания и колирования, синхронизировать, очистить                   | > |   |
|                                                                                   | О системе<br>Характеристики устройства, переименование компьютера, характеристики Windows    | > |   |
|                                                                                   |                                                                                              |   |   |

Если система была активирована нормально, то снизу можно увидеть следующую информацию об интерфейсе [статус активации: Активирован];

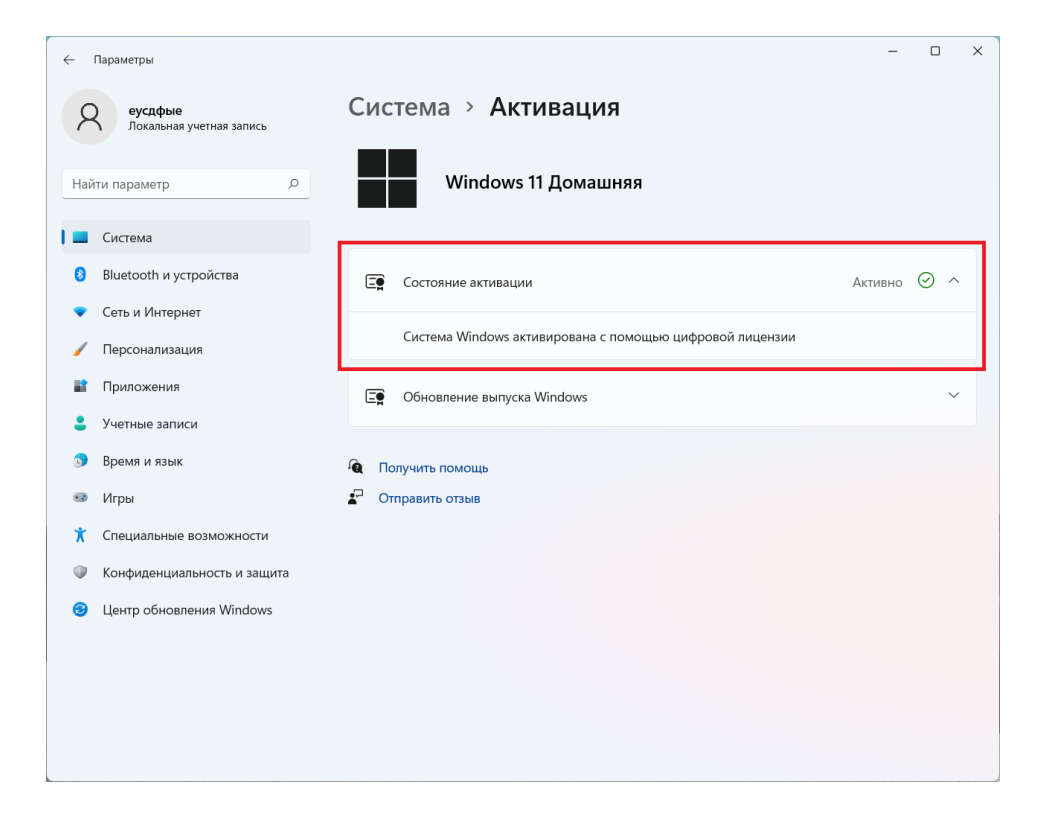

#### Восстановление системы

В случаях при необходимости восстановления системы (восстановление заводских настроек), выполните следующие действия.

Войдите в интерфейс [Настройки], как описано выше; выберите [Система] и справа нажмите [Восстановление];

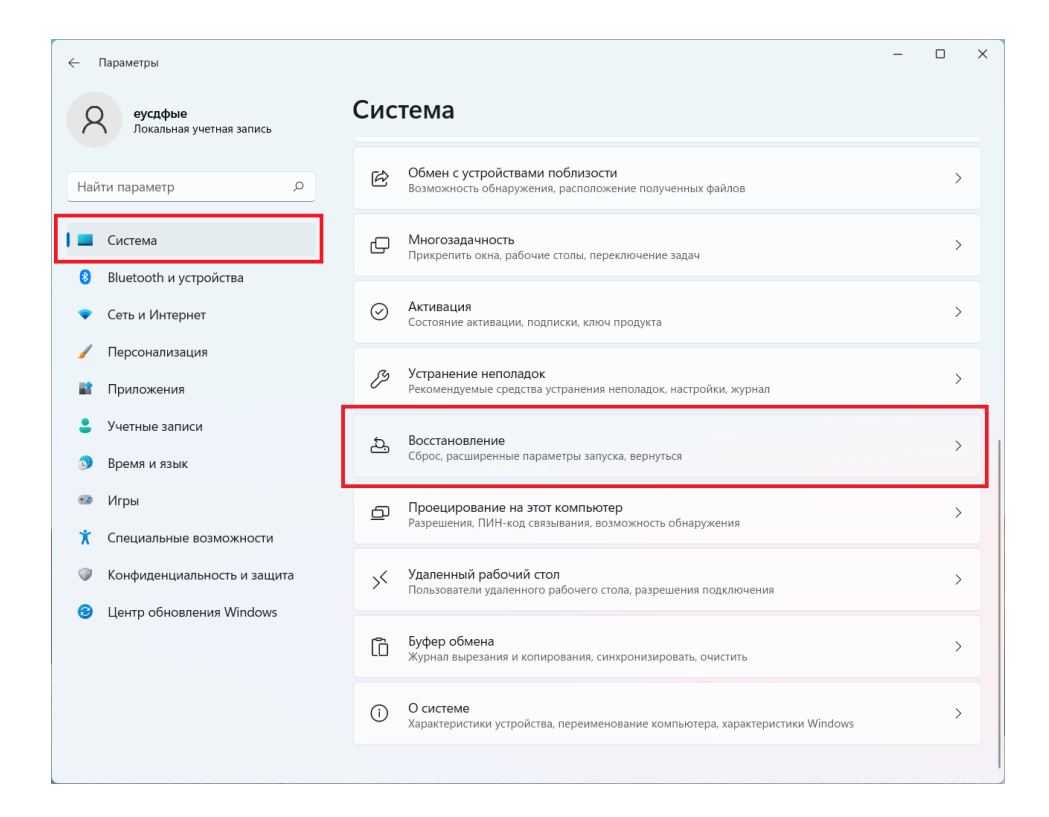

После нажатия [Сбросить этот компьютер] следуйте инструкциям.

| — Параметры                                                                                    | - 🗆 X                                                                                                    |
|------------------------------------------------------------------------------------------------|----------------------------------------------------------------------------------------------------|
| еусдфые<br>Локальная учетная запись<br>Найти параметр Р                                        | Система > Восстановление<br>Если у вас возникли проблемы с компьютером или вы хотите сбросить его, вам могут помочь эти<br>параметры восстановления                                  |
| <ul><li>Система</li><li>Bluetooth и устройства</li></ul>                                       | Устраните проблемы, не возвращая компьютер в исходное состояние<br>Сброс может занять некоторое время. Сначала попробуйте решить проблемы, запустив средство<br>устранения неполадок |
| <ul> <li>Сеть и Интернет</li> <li>Персонализация</li> <li>Приложения</li> </ul>                | Параметры восстановления Вернуть компьютер в исходное состояние Сохраните или удалите личные файлы, а затем переустановите Windows Перезагрузка ПК                                   |
| <ul> <li>Учетные записи</li> <li>Время и язык</li> </ul>                                       | Расширенные параметры запуска<br>Перезапустите устройство сейчас, чтобы изменить параметры запуска,<br>включая запуск с диска или USB-наколителя                                     |
| <ul> <li>Игры</li> <li>Специальные возможности</li> <li>Конфиденциальность и защита</li> </ul> | <ul> <li>Получить помощь</li> <li>Отправить отзыв</li> </ul>                                                                                                    |
| З Центр обновления Windows                                                                     |                                                                                                    |
|                                                                                                |                                                                                                    |

## Подключение по Bluetooth

На панели задач в крайнем правом углу рабочего стола щелкните стрелку в [Разметка 1], и появится значок Bluetooth в [Разметка 2];

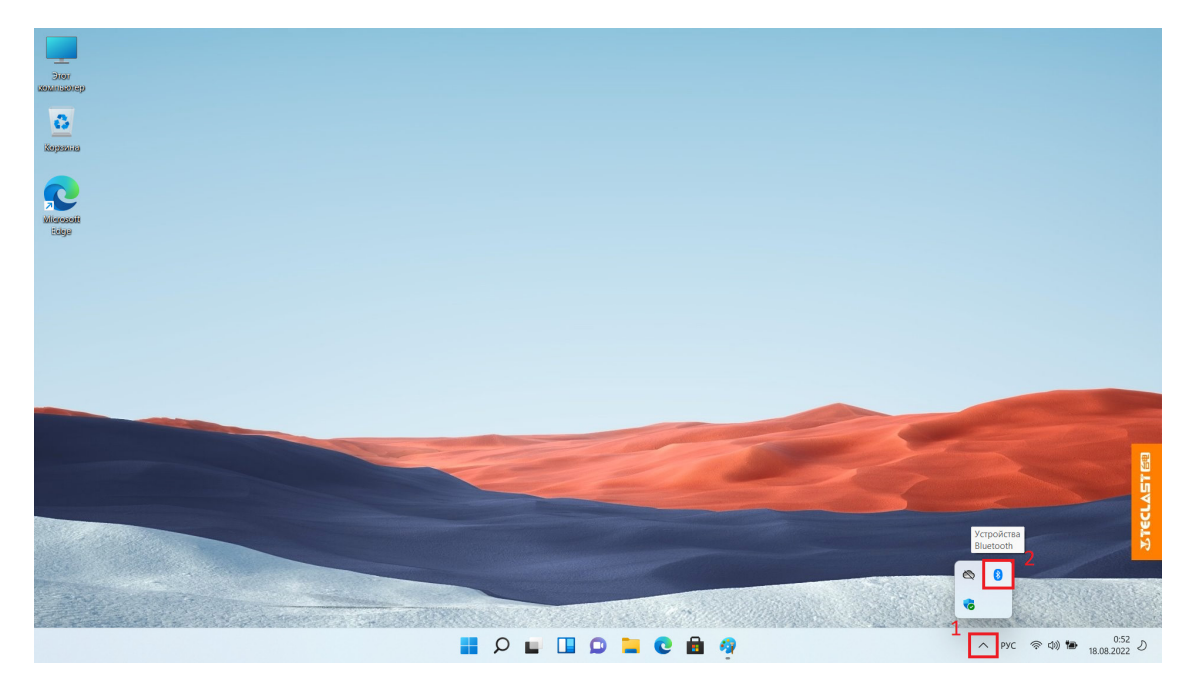

Щелкните правой кнопкой мыши значок Bluetooth, чтобы открыть меню, показанное на рисунке ниже, и щелкните [Добавить устройство Bluetooth];

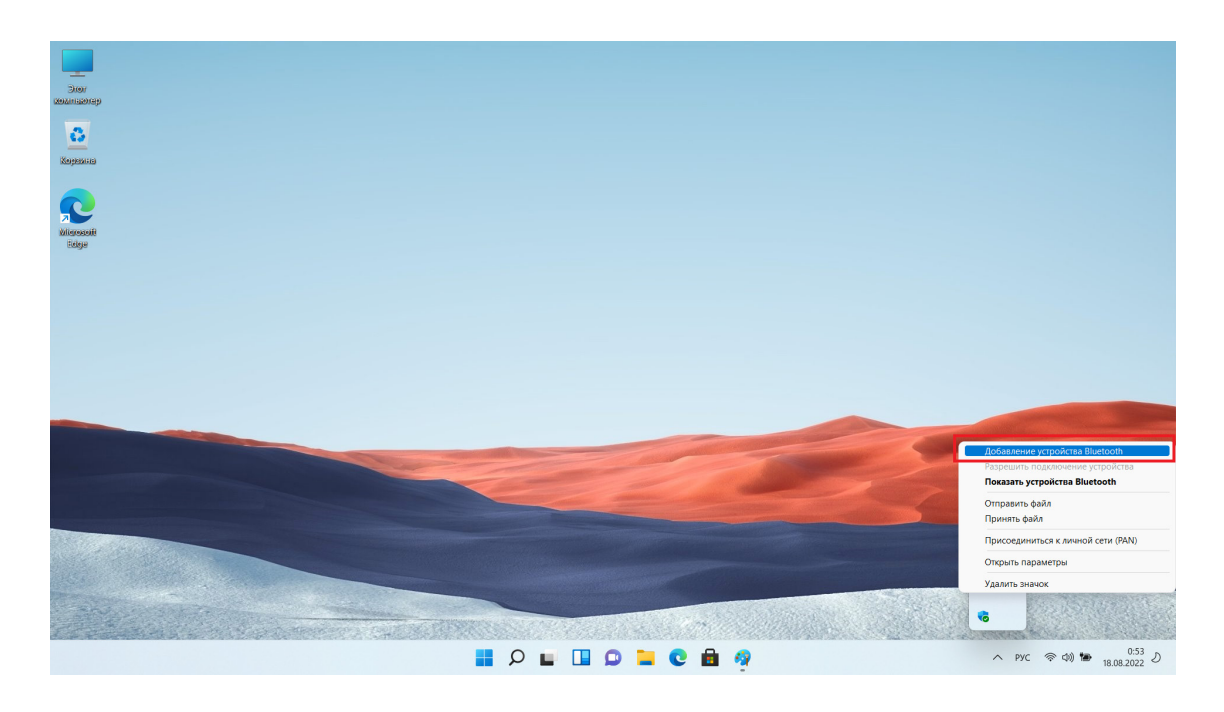

На всплывающей странице настроек справа нажмите [Добавить устройство];

| — Параметры                                                                       |                                                                                                    | -        |        | × |
|-----------------------------------------------------------------------------------|----------------------------------------------------------------------------------------------------|----------|--------|---|
| <b>еусдфые</b><br>Локальная учетная запись                                        | Bluetooth и устройства > Устройства                                                                                                    |          |        |   |
| Найти параметр 🔎                                                                  | Вluetooth<br>Обнаруживаемый как "F15_PLUS_2"                                                                                                    | Вкл.     |        |   |
| Система                                                                           | Связать новое устройство с "F15_PLUS_2"                                                                                                    | гь устро | рйство |   |
| 8 Bluetooth и устройства                                                          | <u>к</u>                                                                                                    |          |        |   |
| 💎 Сеть и Интернет                                                                 | Ввод                                                                                                    |          |        |   |
| 🥖 Персонализация                                                                  | 2.4G Mouse                                                                                                    |          | :      |   |
| 🖹 Приложения                                                                      | •••                                                                                                    |          |        |   |
| 💄 Учетные записи                                                                  | Другие устройства                                                                                                    |          |        |   |
| 💿 Время и язык                                                                    | USB 2.0 Camera                                                                                                    |          | :      |   |
| 🍩 Игры                                                                            | - •                                                                                                    |          |        |   |
| Специальные возможности                                                           | Параметры устройства                                                                                                    |          |        |   |
| <ul> <li>Конфиденциальность и защита</li> <li>Центр обновления Windows</li> </ul> | Скачивание через лимитные подключения<br>Программное обеспечение (драйверы, сведения и приложения) для новых<br>устройств будет скачиваться во время лимитного подключения к Интернету —<br>может взиматься плата за передачу данных | Откл.    |        |   |
|                                                                                   | Сопутствующие параметры                                                                                                    |          |        |   |
|                                                                                   | Фі)) Звук                                                                                                    |          | >      |   |

В новом всплывающем окне щелкните, чтобы выбрать [Bluetooth];

| Доба | ввить устройство                                                                                                    | × |
|------|----------------------------------------------------------------------------------------------------|---|
| До   | обавить устройство                                                                                                    |   |
| *    | epute тип устроиства, которое нужно дооавить.<br>Bluetooth<br>Мыши, клавиатуры, ручки, аудио устройства, контроллеры и многое другое                 |   |
| Ţ    | Беспроводной дисплей или док-станция<br>Беспроводные мониторы, телевизоры и компьютеры, которые используют<br>Miracast, или беспроводные док-станции |   |
| +    | Все остальное<br>Контроллеры Xbox с беспроводным адаптером Xbox, DLNA и другими<br>устройствами                                                      |   |
|      |                                                                                                    |   |
|      |                                                                                                    |   |
|      | Отмена                                                                                                    |   |

Подождите, пока система выполнит поиск окружающих устройств Bluetooth (пожалуйста, заранее установите устройство Bluetooth для подключения в режим сопряжения), и щелкните имя устройства после того, как появится имя устройства, которое Вы хотите подключить;

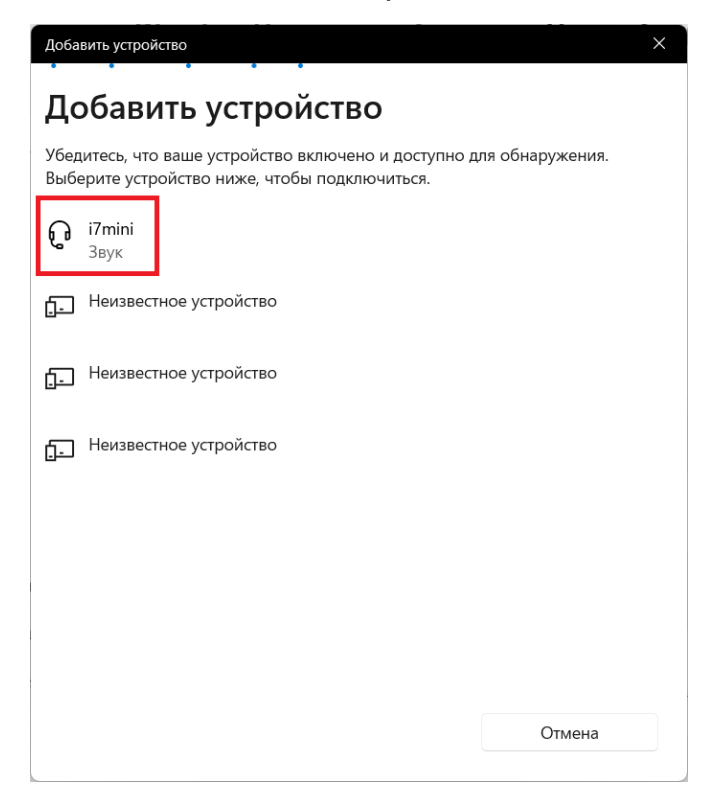

Система автоматически подключится к соответствующим устройствам (если устройству необходимо ввести код сопряжения, введите его в соответствии с указаниями.) После завершения подключения нажмите [Готово] для завершения операции.

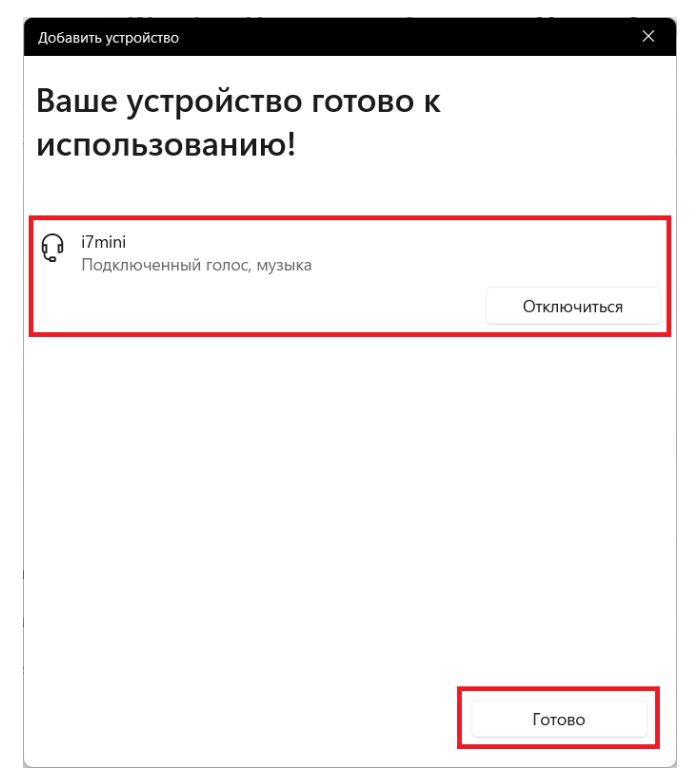

#### Изменение языка системы

Войдите в вышеизложенный интерфейс [Настройки]; Откройте [Время и язык], и справа нажмите [Язык и регион];

| ÷   | Параметры                           |            | -                                                                                                | × |
|-----|-------------------------------------|------------|--------------------------------------------------------------------------------------------------|---|
| ۶   | еусдфые<br>Локальная учетная запись | Вре        | мя и язык                                                                                        |   |
| Hai | йти параметр 🔎                      | G          | Дата и время<br>Часовые пояса, автоматические параметры часов, отображение календаря             | > |
|     | Система<br>Bluetooth и устройства   | <b>∰</b> ≆ | Язык и регион<br>Формат дат и времени в Windows и некоторых приложениях в зависимости от региона | > |
| •   | Сеть и Интернет                     |            | Ввод<br>Сенсорная клавиатура, текстовые предложения, настройки                                   | > |
| -   | Персонализация<br>Приложения        | ම          | Распознавание голоса<br>Язык голосовых функций, настройка микрофона распознавания речи, голоса   | > |
| :   | Учетные записи                      |            |                                                                                                  |   |
| 1 🄊 | Время и язык                        |            |                                                                                                  |   |
| •   | Игры                                |            |                                                                                                  |   |
| *   | Специальные возможности             |            |                                                                                                  |   |
|     | Конфиденциальность и защита         |            |                                                                                                  |   |
| •   | Центр обновления Windows            |            |                                                                                                  |   |
|     |                                     |            |                                                                                                  |   |

#### Нажмите [Добавить язык];

| 🔶 Параметры                                                                          | -                                                                                                    |       | × |
|--------------------------------------------------------------------------------------|----------------------------------------------------------------------------------------------------|-------|---|
| еусдфые<br>Локальная учетная запись                                                  | Время и язык > <b>Язык и регион</b><br><sub>язык</sub>                                                                                           |       |   |
| Найти параметр                                                                       | Язык интерфейса Windows<br>На этом языке будут показываться такие компоненты Windows, как<br>приложение "Параметры" и проводник.                 | ~     |   |
| <ul> <li>Система</li> <li>Bluetooth и устройства</li> <li>Сеть и Интернет</li> </ul> | Предпочитаемые языки<br>Приложения Microsoft Store будут отображаться на первом поддержива <mark>т окончила с Добавить</mark><br>из этого списка | язык  |   |
| / Персонализация                                                                     | Русский<br>языковой пакет, преобразование текста в речь, рукописный ввод, базовый ввод                                                           |       |   |
| <ul> <li>Приложения</li> <li>Учетные записи</li> </ul>                               | Английский (США)<br>языковой пакет, преобразование текста в речь, распознавание речи, рукописный ввод,<br>базовый ввод                           |       |   |
| <ul> <li>Время и язык</li> <li>Игры</li> </ul>                                       | Регион                                                                                                    |       |   |
| <ul> <li>Специальные возможности</li> <li>Конфиденциальность и защита</li> </ul>     | Страна или регион     Система Windows и приложения могут использовать данные о стране и     Россия     Россия                                    | ~     |   |
| ¿Центр обновления Windows                                                            | Формат региона<br>Формат дат и времени в Windows и некоторых приложениях основан на<br>формате региона.                                          | · ` ` |   |
|                                                                                      | Сопутствующие параметры                                                                                                    |       |   |
|                                                                                      | Ввод<br>Проверка орфографии, автозамена, текстовые предложения                                                                                   | >     |   |

Найдите язык, который Вы хотите добавить, во всплывающем диалоговом окне и выберите его, затем нажмите [Далее];

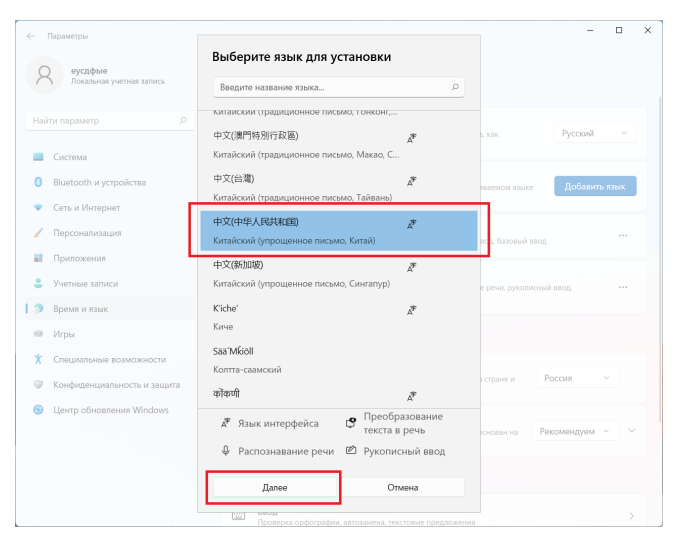

В соответствии с потребностями выберите [Дополнительные языковые функции] и нажмите [Установить];

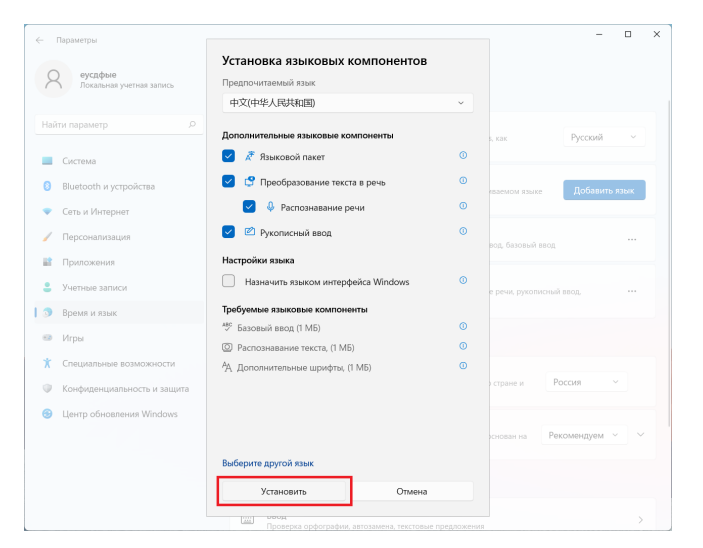

Функцию языкового пакета необходимо загрузить и установить онлайн, поэтому конкретное время установки зависит от подключенной сети, пожалуйста, дождитесь, это может занять некоторое время; во время установки будет отображаться следующий интерфейс.

| — Параметры                                                                      | - 0                                                                                                    | × |
|----------------------------------------------------------------------------------|----------------------------------------------------------------------------------------------------|---|
| еусдфые<br>Локальная учетная запись                                              | Время и язык → <b>Язык и регион</b><br><sub>яык</sub>                                                                                                    |   |
| Найти параметр 👂                                                                 | Язык интерфейса Windows         На этом языке будут показываться такие компоненты Windows, как         Русский         ∨           приложение "Твраитеры" и проводике. </th <th></th> |   |
| <ul> <li>Система</li> <li>Bluetooth и устройства</li> </ul>                      | Дождитесь завершения установки языка. Это может занять несколько минут.                                                                                                    |   |
| <ul> <li>Сеть и Интернет</li> <li>Лерсонализация</li> </ul>                      | Предпо-интаемые языки<br>Приножения Миссики Store будут огображаться на первом поддерживаемом языке<br>из этого списка                                                                |   |
| <ul> <li>Приложения</li> <li>Министрация</li> </ul>                              | на русский пакет, преобразование текста в речь, рукописный ввод, базовый ввод                                                                                                    |   |
| <ul> <li>Энегное записи</li> <li>Время и язык</li> <li>Игон</li> </ul>           | Английский (США)<br>взыковой пакет, преобразование текста в речь, распознавание речи, руколиконий ввод.<br>базовий ввод                                                               |   |
| <ul> <li>Специальные возможности</li> <li>Конфиденциальность и защита</li> </ul> | Китайский (упрощенное письмо, Китай)<br>В сихидним                                                                                                    |   |
| 😔 Центр обновления Windows                                                       | Регион                                                                                                    |   |
|                                                                                  |                                                                                                    |   |
|                                                                                  | Формат региона<br>Формат дит и времени в Windows и некоторых приложениях основан на Рекомендуем 🗸 🗠                                                                                   | ~ |

После установки языкового пакета [Язык интерфейса Windows] станет опцией, выберите нужный язык;

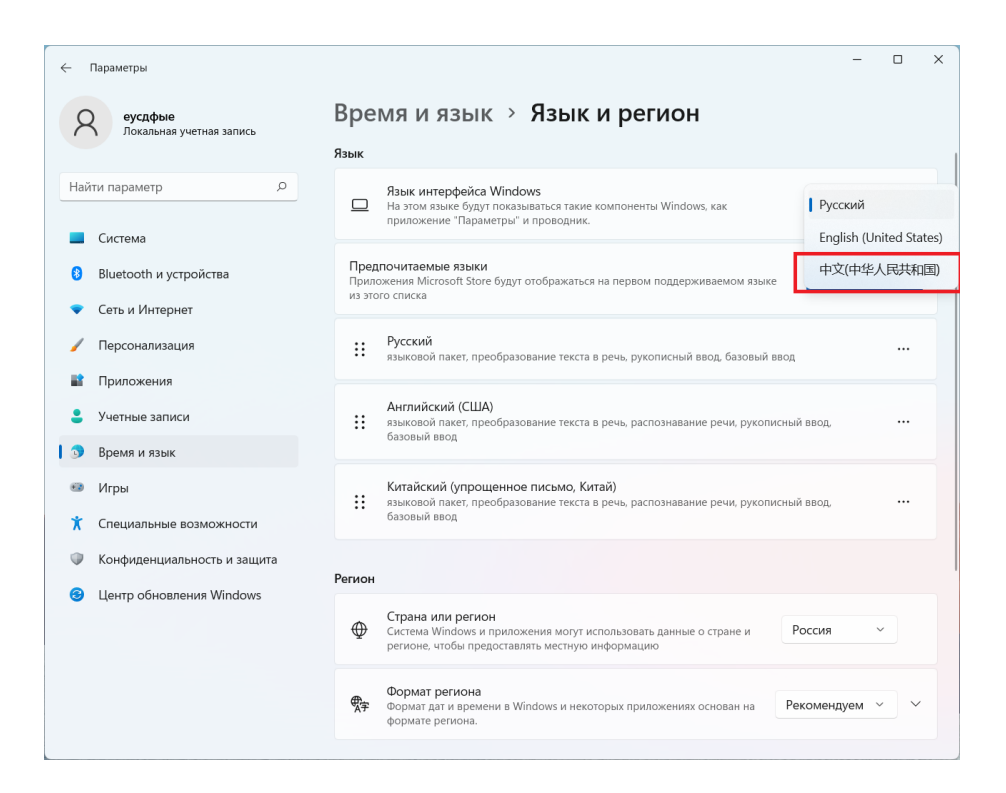

После завершения выбора языка Вам необходимо выйти из системы и снова войти в систему, чтобы отобразился новый язык, сохраните другие приложения и нажмите [Выход];

| — Параметры                                | -                                                                                                    |  |  |  |  |
|--------------------------------------------|----------------------------------------------------------------------------------------------------|--|--|--|--|
| <b>еусдфые</b><br>Локальная учетная запись | Время и язык > <b>Язык и регион</b>                                                                                                    |  |  |  |  |
|                                            | Язык                                                                                                    |  |  |  |  |
| Найти параметр 🔎                           | Язык интерфейса Windows            На этом вание будут показываться такие компоненты Windows, как         中文(中华人民共和国) ~           приложение "Параметры" и проводник. |  |  |  |  |
| 🔲 Система                                  |                                                                                                    |  |  |  |  |
| 8 Bluetooth и устройства                   | Чтобы применить новый язык интерфейса, необходимо выйти из Window Выйти                                                                                               |  |  |  |  |
| 🗢 Сеть и Интернет                          | Предпочитаемые языки<br>Приложения Microsoft Store будут отображаться на первом поддерживаемом языке Добавить язык                                                    |  |  |  |  |
| 🖌 Персонализация                           | ИЗ ЭТОГО СПИСКА                                                                                                    |  |  |  |  |
| 📓 Приложения                               | Китайский (упрощенное письмо, Китай)<br>заковой пакет, преобразование текста в речь, распознавание речи, рукописный ввод                                              |  |  |  |  |
| 💄 Учетные записи                           | •• базовый ввод                                                                                                    |  |  |  |  |
| 🕽 Время и язык                             | :: Русский                                                                                                    |  |  |  |  |
| 🐵 Игры                                     | <ul> <li>языковои пакет, преобразование текста в речь, рукописный ввод, разовый ввод</li> </ul>                                                                       |  |  |  |  |
| 🕺 Специальные возможности                  | Английский (США)                                                                                                    |  |  |  |  |
| Конфиденциальность и защита                | языковой пакет, преобразование текста в речь, распознавание речи, рукописный ввод<br>базовый ввод                                                                     |  |  |  |  |
| Центр обновления Windows                   |                                                                                                    |  |  |  |  |
|                                            | Регион                                                                                                    |  |  |  |  |
|                                            | Страна или регион<br>Система Windows и приложения могут использовать данные о стране и Россия ~<br>регионе, чтобы предоставлять местную информацию                    |  |  |  |  |
|                                            | Формат региона<br>Формат дат и времени в Windows и некоторых приложениях основан на                                                                                   |  |  |  |  |

После выхода из системы снова войдите в систему;

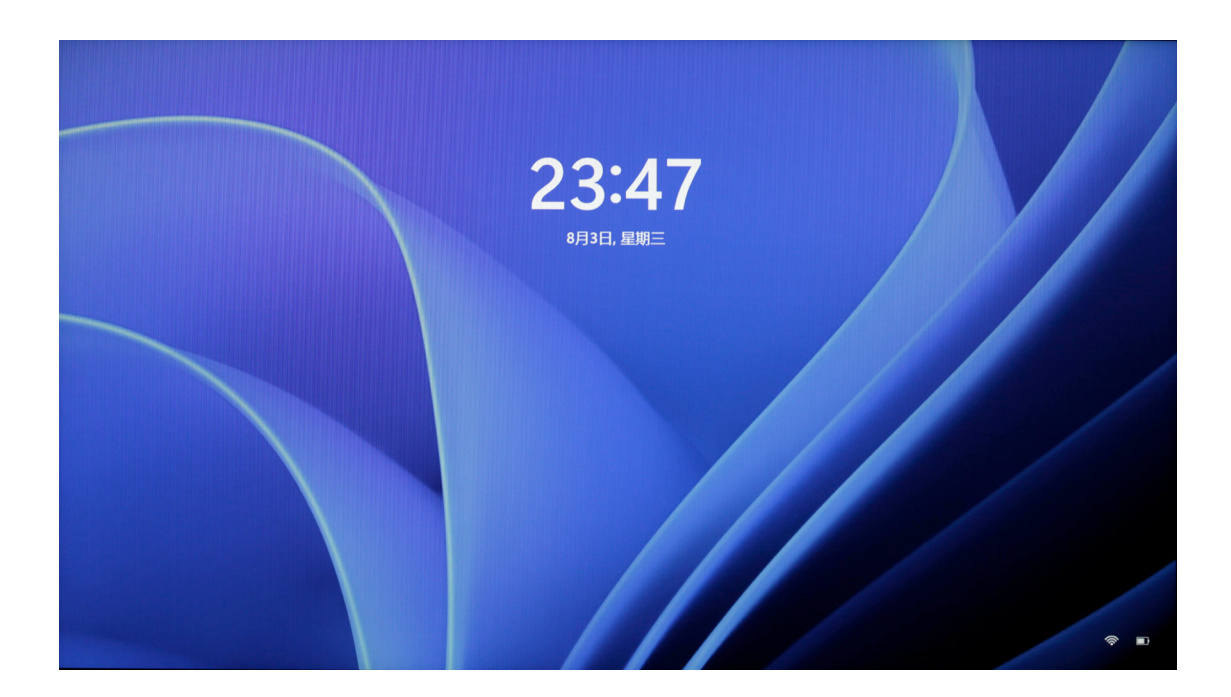

После повторного входа системный язык меняется на язык настройки. (Поскольку некоторые элементы настроек и названия приложений доступны только на английском языке, после переключения языка они могут отображаться на английском языке.)

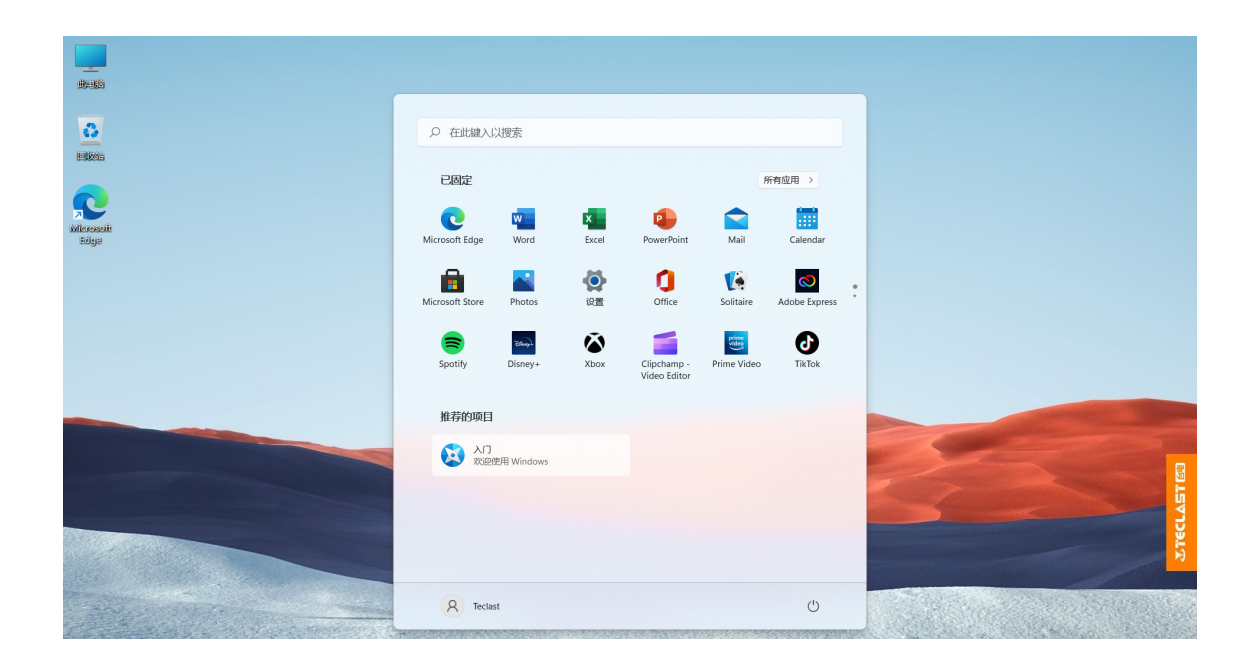

# Настройка значков на рабочем столе

На пустом месте рабочего стола щелкните [правой кнопкой мыши], появится следующее диалоговое окно, щелкните и выберите [Персонализация];

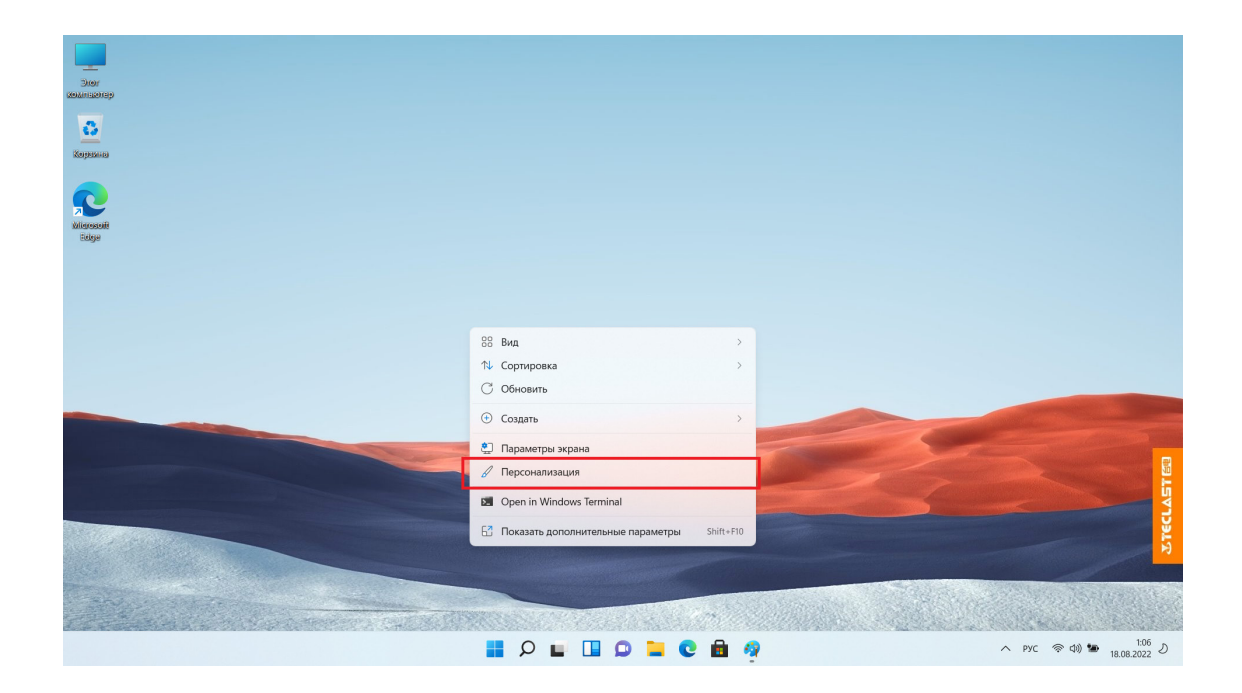

В опции [Персонализация] прокрутите, чтобы найти [Тема], и нажмите, чтобы войти;

| — Параметры                                              |                                                                | - |   | × |
|----------------------------------------------------------|----------------------------------------------------------------|---|---|---|
| <b>еусдфые</b><br>Локальная учетная запись               | Персонализация                                                 |   |   |   |
| Найти параметр 🔎                                         |                                                                |   |   |   |
| <ul><li>Система</li><li>Bluetooth и устройства</li></ul> |                                                                |   |   |   |
| 🗢 Сеть и Интернет                                        |                                                                |   |   |   |
| 🖌 Персонализация                                         | Выберите тему для применения                                   |   |   |   |
| 🖹 Приложения                                             |                                                                |   |   |   |
| Учетные записи                                           |                                                                |   |   |   |
| Э Время и язык                                           |                                                                |   |   |   |
| 💷 Игры                                                   |                                                                |   |   |   |
| 🕇 Специальные возможности                                |                                                                |   |   |   |
| Конфиденциальность и защита                              | Фон                                                            |   | > |   |
| Центр обновления Windows                                 | Фоновое изображение, цвет, слайд-шоу                           |   |   |   |
|                                                          | Цвета<br>Контрастный цвет, эффекты прозрачности, цветовая тема |   | > |   |
|                                                          | Гемы<br>Установка, создание, управление                        |   | > |   |
|                                                          |                                                                |   |   |   |

Прокрутите и найдите [Настройки значков на рабочем столе], нажмите, чтобы войти;

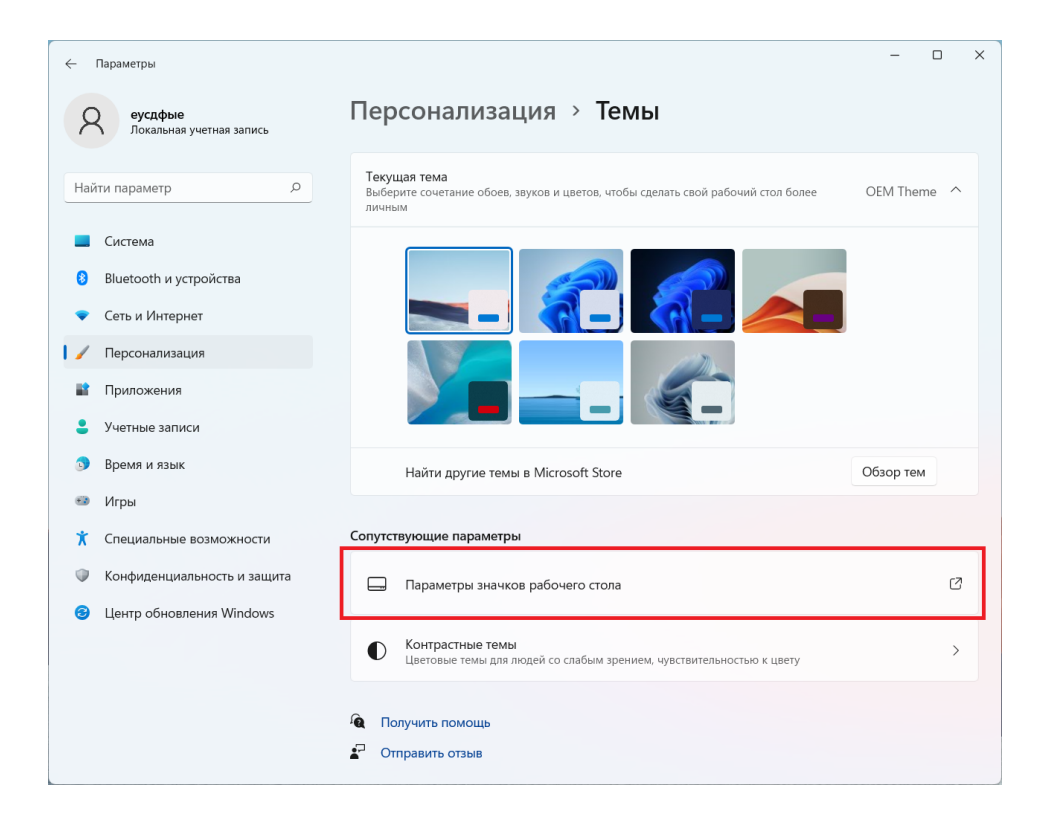

Во всплывающем диалоговом окне установите требуемый значок на рабочем столе

| 💐 Параметры значков рабочего стола 🛛 🛛 🗙                                                   |               |                  |                     |  |
|--------------------------------------------------------------------------------------------|---------------|------------------|---------------------|--|
| Значки рабочего стола                                                                      |               |                  |                     |  |
| Значки рабочего стола<br>Компьютер Корзина<br>Файлы пользователя Панель управления<br>Сеть |               |                  |                     |  |
| Этот еусдфые<br>компьютер                                                                  | сеть Ки<br>(г | орзина<br>юлная) | Сорзина<br>(пустая) |  |
| Сменить значок Обычный значок                                                              |               |                  |                     |  |
|                                                                                            | ОК            | Отмена           | Применить           |  |

### Зарядка и управление питанием

Когда уровень заряда батареи слишком низкий, компьютер выдает уведомление о низком уровне заряда батареи, с просьбой своевременно зарядить компьютер, иначе компьютер автоматически перейдет в спящий режим. Подключите блок питания, индикатор зарядки постоянно горит, указывая на то, что батарея заряжается, а если он не горит, это означает, что зарядка не идет или зарядка завершена. Батарея заряжается быстрее, когда компьютер выключен или н аходится в спящем режиме.

Щелкните значок батареи в строке состояния в крайнем правом углу рабочего стола, чтобы быстро проверить уровень заряда батареи;

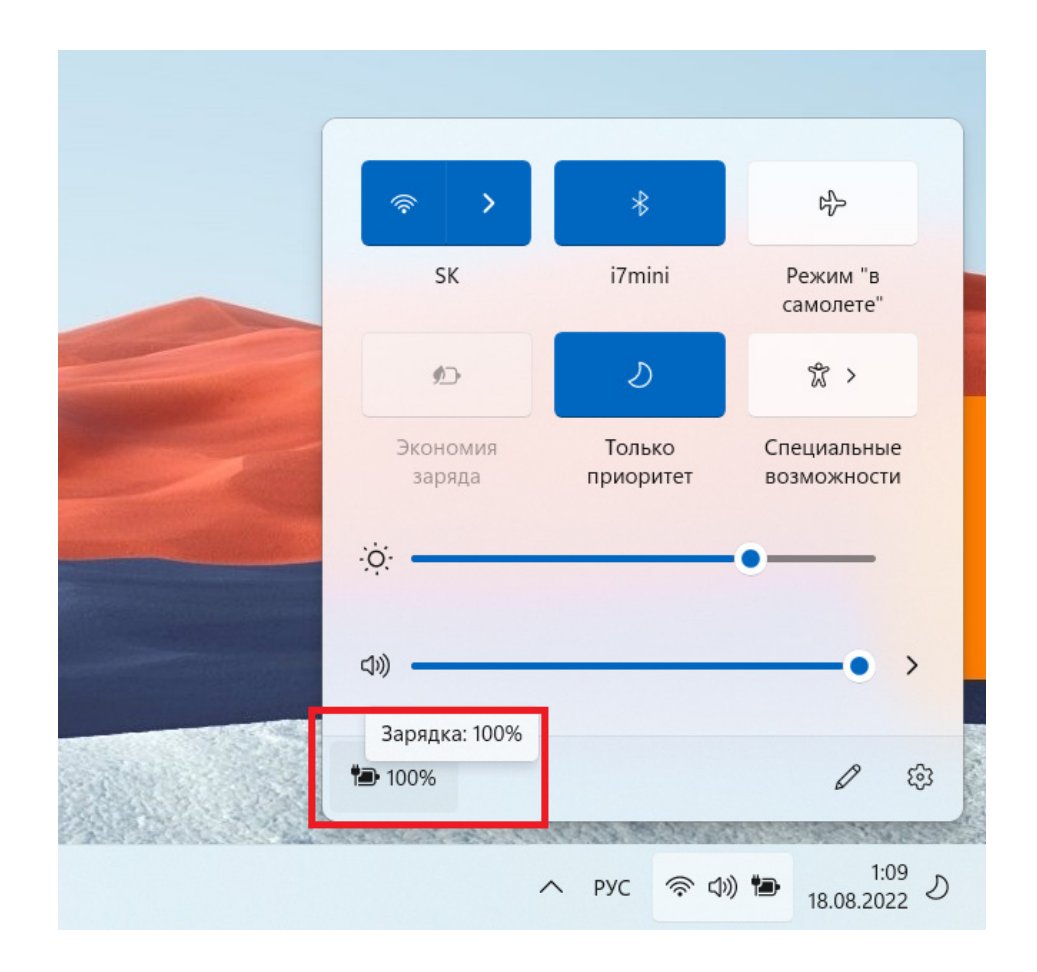

Щелкните значок уровня заряда батареи во всплывающем меню, чтобы перейти на страницу настроек режима питания и управления зарядом; вы можете выбрать соответствующий режим для использования в режиме питания; [Сбалансированный: балансировка быстродействия системы и энергопотребления; Наилучшая энергоэффективность: предпочитает энергосбережение, реакция системы будет медленнее; наилучшая производительность: предпочитает производительность, но продолжительность непрерывного использования уменьшится, а нагрев увеличится;]. (Эта функция не является дополнительной для некоторых моделей)

| — Параметры                           |                                                                                                  | - 0                                                                                                    |
|---------------------------------------|--------------------------------------------------------------------------------------------------|----------------------------------------------------------------------------------------------------|
| 8 еусдфые<br>Локальная учетная запись | Система > Питани                                                                                 | е и батарея                                                                                                    |
|                                       |                                                                                                  | Уровни заряда Просмотреть подробные сведен<br>батареи<br>100%                                                      |
| Система                               | 100% 🍽                                                                                           | 50%                                                                                                    |
| 8 Bluetooth и устройства              |                                                                                                  | <b>100 7:00 13:00 19:00 1:00</b>                                                                                   |
| <ul> <li>Сеть и Интернет</li> </ul>   |                                                                                                  |                                                                                                    |
| Лерсонализация Понпожения             | Период времени, когда экран в<br>отличается, что может потребл<br>Сполайте оба времени опичается | зыключается и устройство переходит в спящий режим,<br>яять больше энергии. Хананананананананананананананананананан |
| Учетные записи                        | equilarité dou openierri openierri                                                               |                                                                                                    |
| Э Время и язык                        | Питание                                                                                          |                                                                                                    |
| 💷 Игры                                | Экран и спящий режим                                                                             | ~                                                                                                    |
| Специальные возможности               |                                                                                                  |                                                                                                    |
| Конфиденциальность и защита           | Режим питания<br>Оптимизируйте свое устройство в                                                 | в зависимости от энергопо сорвания — Сбалансированный — —                                                          |
| Центр обновления Windows              | и производительности                                                                             |                                                                                                    |
|                                       | Батарея                                                                                          |                                                                                                    |
|                                       | Экономия заряда<br>Ф Продлите время работы батареи,<br>фоновые действия                          | ограничив некоторые уведомления и Включается в 20% 🗸                                                               |
|                                       | 1                                                                                                |                                                                                                    |

#### Переключение метода ввода

После выбора любого поля ввода нажмите клавишу [Win] и [Пробел] на клавиатуре для переключения метода ввода;

| See                  |                                         |                    |                      |                 |                                                            |
|----------------------|-----------------------------------------|--------------------|----------------------|-----------------|------------------------------------------------------------|
| 8                    | Р Нтобы начать поиск, введите здесь зап | ipoc               |                      |                 |                                                            |
| Хореана              | Рекомендации                            | Запросы для быстро | го поиска            |                 |                                                            |
| 2                    | 😫 Начало работы                         | Параметры врем     | ени продуктивной раб | боты            |                                                            |
| Millerssoft<br>Bolge | C Microsoft Edge                        | Параметры звука    | Устройства и ВІ      | ietooth         |                                                            |
|                      | 🔾 Советы                                | Параметры отоб     | ражения Параме       | гры цвета       |                                                            |
|                      | Электронная почта и учетные             | Параметры поис     | ka                   |                 |                                                            |
|                      | Набросок на фрагменте экрана            | Лучшие приложени   | 1                    |                 |                                                            |
|                      | С Проверить наличие обновлен            |                    |                      | 2               |                                                            |
|                      | 🧌 Paint                                 | Параметры          | Калькулятор          | Набросок на фр  |                                                            |
|                      | 🖉 Темы и сопутствующие парам            | 0                  |                      |                 |                                                            |
|                      | OneDrive                                | Cortana            | Планировщик з        | Диспетчер задач | Раскладка клавиатуры 🔳 ПРОБЕЛ                              |
|                      | Калькулятор                             |                    |                      |                 | РУС Русский<br>Русская                                     |
|                      | Параметры Bluetooth и другие            |                    |                      |                 | Ж Китайский (упрощенное письмо, Китай)<br>Microsoft Pinyin |
|                      |                                         |                    |                      |                 | ема Английский (США)<br>США                                |
|                      | I 0 I                                   |                    | 0 🖻 🧖                |                 | へ pyc 察 di) 🍉 1:10 り<br>18.08.2022 り                       |

# Работа с тачпадом

| •        | Щелчок (касание) одним пальцем: имитация щелчку л<br>евой кнопки мыши.                                                                                             |
|----------|----------------------------------------------------------------------------------------------------|
| - K - C  | Двойной щелчок одним пальцем: имитация двойному<br>щелчку левой кнопки мыши.                                                                                       |
|          | Движение одним пальцем: перемещение курсора по<br>рабочему столу                                                                                                   |
|          | Левый щелчок: имитация щелчка левой кнопки мыши.                                                                                                    |
|          | Правый щелчок: имитация щелчка правой кнопки мыши                                                                                                    |
|          | Щелчок двумя пальцами: имитация клика правой кнопкой мыши.                                                                                                    |
|          | Проведение двумя пальцами вверх и вниз: прокрутка экранов и<br>ли документов                                                                                       |
|          | Сведение и разведение двух пальцев: при просмотре изображений,<br>веб-страниц и т. д. можете увеличивать или уменьшать масштаб<br>изображений, веб-страниц и т. д. |
| <u> </u> | Касание тремя пальцами: открыть поиск                                                                                                    |
|          | Смахивание тремя пальцами вверх: режим многозадачности                                                                                                    |
|          | Смахивание тремя пальцами вверх: демонстрация рабочего стола                                                                                                    |
|          | Смахивание тремя пальцами влево и вправо: переключение приложений                                                                                                  |
| , iii    | Касание четырьмя пальцами: открыть Центр уведомлений                                                                                                    |

#### Переключение между сочетаниями клавиш и функциональными клавишами

В режиме функциональных клавиш при работе с другим программным обеспечением такие клавиши, как F1 и F2, определяются с разными функциями. Чтобы использовать клавиши F1, F2 и т. д. в качестве функциональных клавиш, вы можете:

Нажать клавишу Fn и нажать комбинацию F1 ~ F12, чтобы реализовать различные функции, разные модели могут иметь различия, также можете своевременно связаться со службой поддержки клиентов для получения информации.

#### Включение/отключение тачпада

Пожалуйста, используйте его в соответствии с функцией печати на реальной клавиатуре (обычно другого цвета, чем обычные клавиши);

В качестве примера на модели F15 Plus2 функциональные клавиши управления сенсорной панелью нанесены методом печати 📓 на клавишу Esc, затем нажмите [клавиша Fn] и [клавиша Esc], чтобы включить или выключить тачпад;

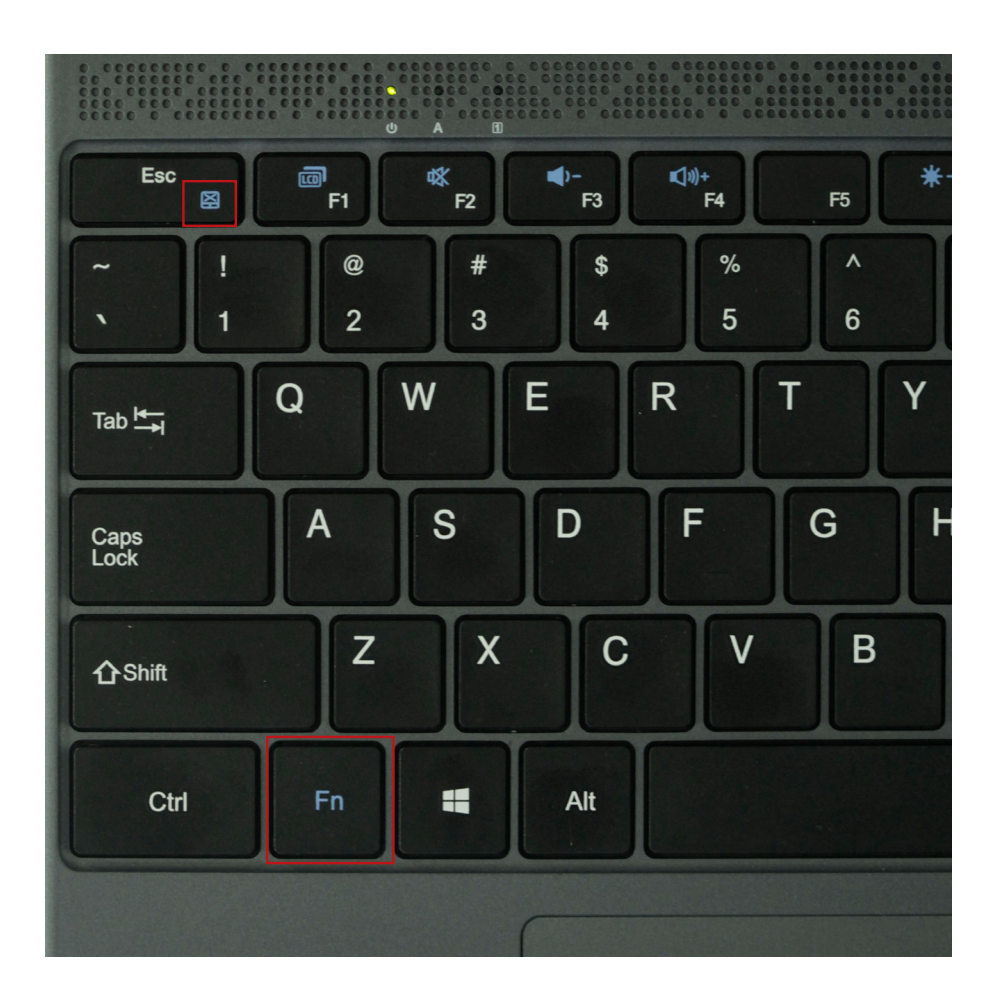

## Описание маркировок разъемов

θ

.......

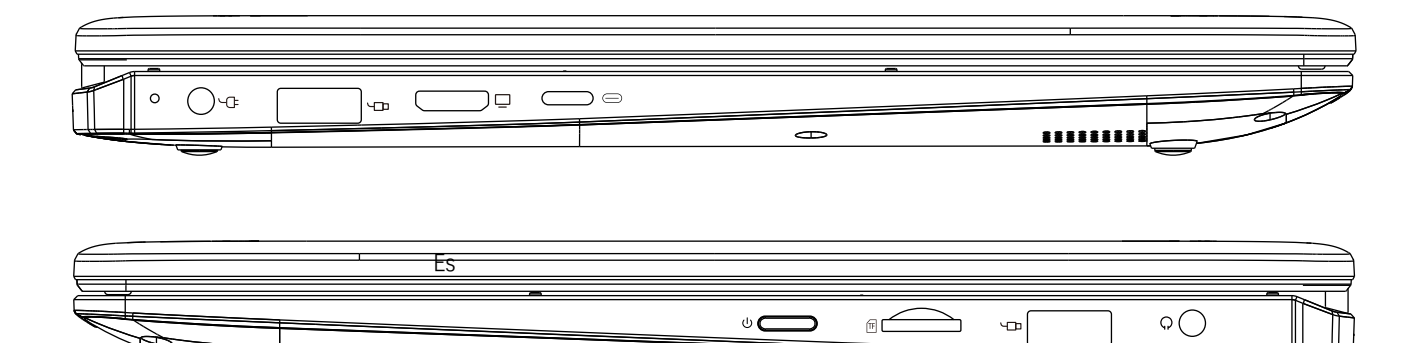

| U  | выключатель питания компьютера                                                                         |
|----|----------------------------------------------------------------------------------------------------|
|    | разъем usb                                                                                             |
|    | разъем зарядки постоянного тока с интерфейсом питания,<br>подключенным к 3,5 мм                        |
|    | разъем HDMI, который можно подключить с помощью<br>соответствующего кабеля HDMI для вывода на дисплей. |
|    | разъем type-c, который можно использовать с кабелем type-c.                                            |
| TF | слот для TF-карты, который можно вставить в TF-карту<br>для расширения емкости                         |
| Q  | разъем для наушников, который можно использовать<br>с наушниками 3,5 мм.                               |

#### Загрузка прошивок

Официальный сайт для выбора загрузки прошивки

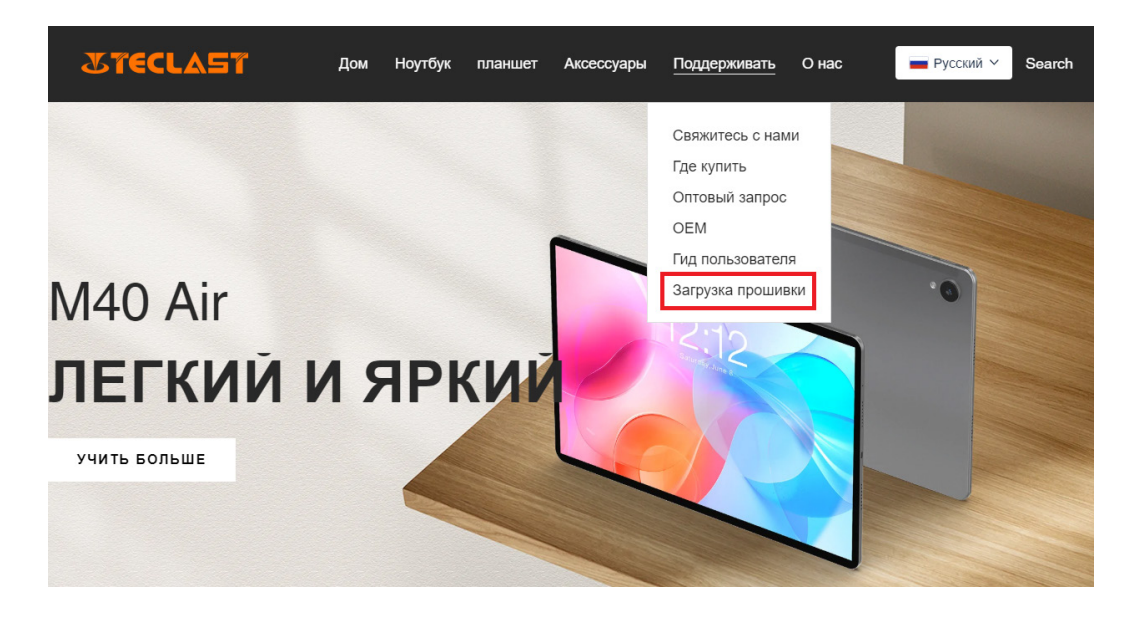

Введите идентификационный номер соответствующего продукта в интерфейсе загрузки, чтобы найти соответствующую прошивку, например G1F1:

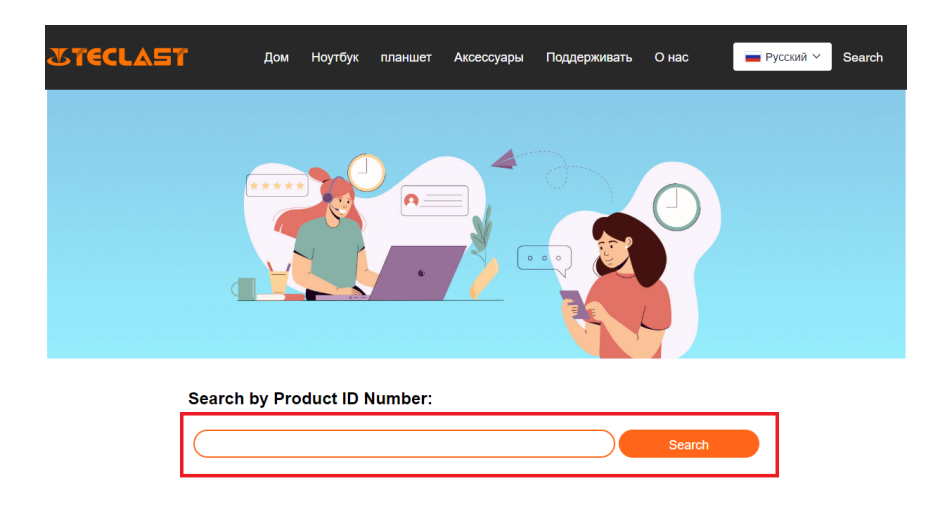

После ввода вы можете увидеть соответствующий список ссылок для скачивания прошивки:

| G1F1 Search |                                                     |                         |                         |          |  |
|-------------|-----------------------------------------------------|-------------------------|-------------------------|----------|--|
| Date        | Name                                                | Description             | Version                 | Firmware |  |
| 2022-07-20  | F15Plus2(G1F1)_Win11_M                              | Windows11               | V1.1_20220711           | Download |  |
| 2022-04-25  | Windows upgrade Video                               |                         |                         | Download |  |
| 2022-01-23  | Recording repair Driver                             | Recording repair Driver | VER:1.0.3.0/VER:1.0.4.2 | Download |  |
| 2021-08-30  | F15Plus2(G1F1)_Win10_RS8_M_V9.0_20<br>210706_Driver |                         | V9.0_20210706           | Download |  |
| 2021-08-30  | F15Plus2(G1F1)_Win10_RS8_M_V9.0_20<br>210706_SZ     |                         | V9.0_20210706           | Download |  |

Search by Product ID Number:

# Контакты послепродажного обслуживания:

Если у вас возникнут нерешенные проблемы с продуктом, отправьте электронное письмо по адресу customersupport@teclast.com .

Среди них содержание электронного письма должно содержать следующие 3 пункта информации, в противном случае соответствующее послепродажное обслуживание не может быть предоставлено.

1. Название платформы для покупки продукта (если есть платформа для страны, обязательно укажите название страны);

2. Модель приобретенного продукта, четырехзначный идентификационный номер и серийный номер (как показано на рисунке ниже);

3. Номер заказа на поставку.

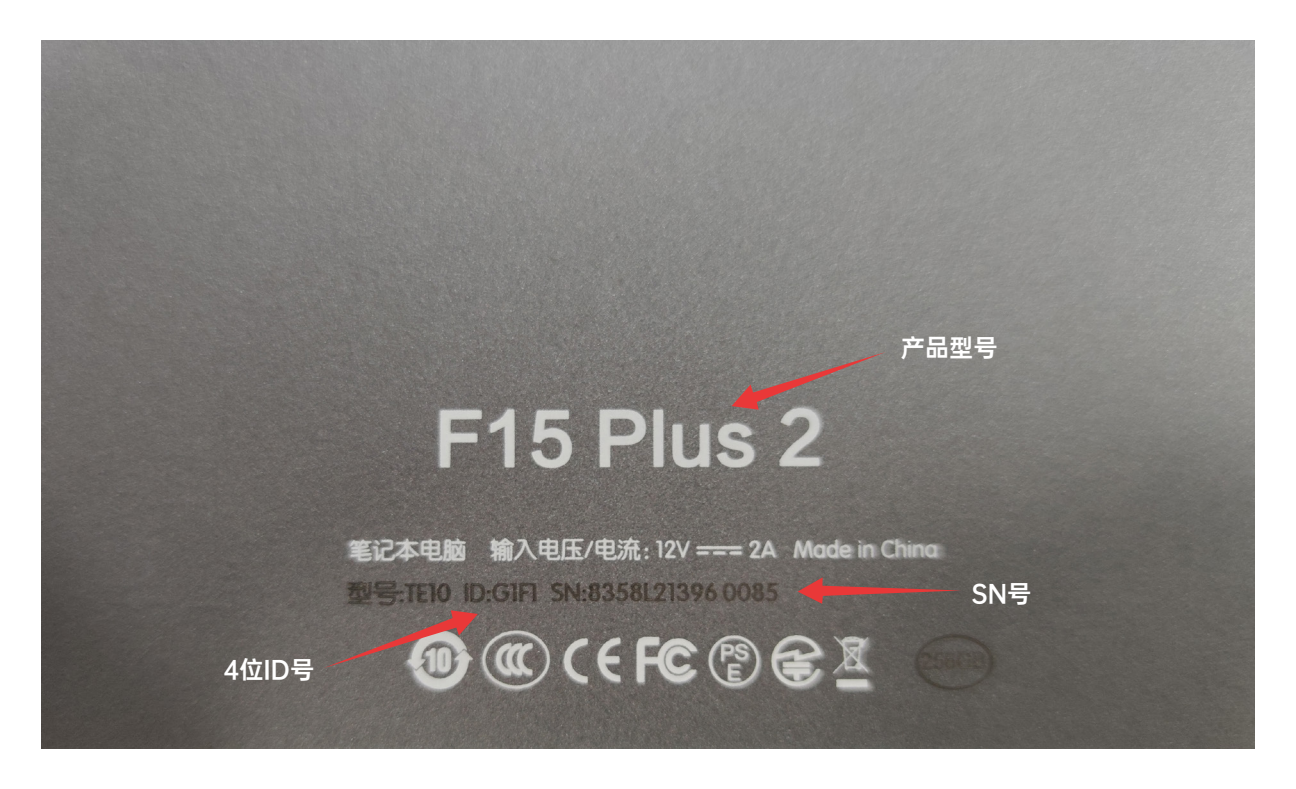

\* Вышеупомянутая информация должна быть полностью указана в содержании электронного письма, в противном случае соответствующее послепродажное обслуживание не может быть предоставлено. \*

\* Вышеупомянутая информация должна быть полностью указана в содержании электронного письма, в противном случае соответствующее послепродажное обслуживание не может быть предоставлено. \*

\* Вышеупомянутая информация должна быть полностью указана в содержании электронного письма, в противном случае соответствующее послепродажное обслуживание не может быть предоставлено. \*